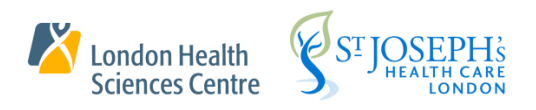

# User Guide

## **Pre-Registration**

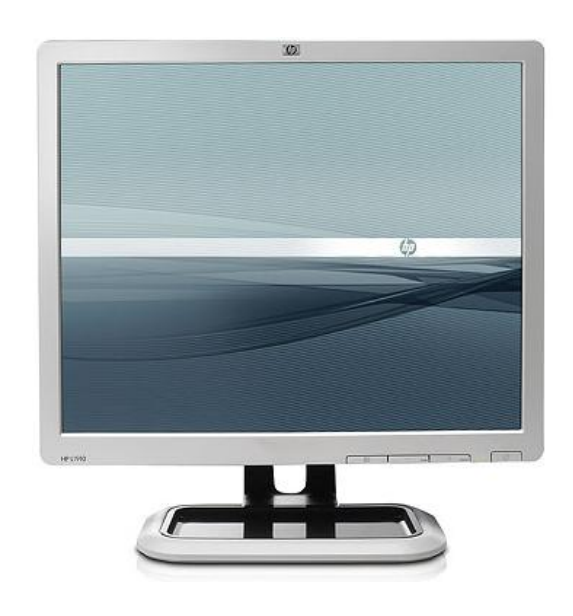

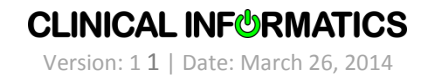

## **INTRODUCTION**

Pre-Registration is completed when a patient outside of the hospital is scheduled to come in for a visit and requires orders to be activated or documentation to be placed on that visit prior to the patient arriving. It can be used for Inpatient, OR patients, or Ambulatory care. (Inpatient, Outpatient or One Day Stay patient types)

It is also used when orders need to be placed on a patient who is New to your facility and does not have an encounter in the system.

## **CREATING A PRE-REGISTRATION FROM A SCHEDULED APPOINTMENT**

- 1. Open the scheduling appointment book to the appropriate patient.
- 2. Click on the appointment in the book or through the appointment inquiry.
- 3. Click on the Person Management Head icon.

| Scheduling: Scheduling Appointment Book                                                                                                    | <u>_   X</u>      |
|----------------------------------------------------------------------------------------------------|-------------------|
|                                                                                                    |                   |
|                                                                                                    |                   |
| 2013 Books Appointment Work in progress:                                                                                                    |                   |
| ←     February       Su Mo Tu We Th Fr Sa     Bookshelf - LHSC Admission Bookshelf                                                                                                    | Schedule          |
| 27 28 29 30 31 1 2                                                                                                    | Conțirm           |
|                                                                                                    | Becur             |
|                                                                                                    | Bequest           |
| 24 25 26 27 28 1 2<br>3 4 5 6 7 8 9                                                                                                    | Insert            |
| 2013/02/27 - VH Adub Admission Sarvinge                                                                                                    |                   |
| 2013/02/27 VII Augustania State Construction (1997) 2013/02/27 VII Augustania State Construction (1997) 2013/02/27 VII Aug |                   |
| 07:30<br>07:45<br>08:00<br>08:15<br>08:45<br>08:45<br>08:55<br>08:50<br>08:55<br>08:60<br>VC Man OR<br>expendency<br>VC Man OR<br>expendency<br>Confirmed<br>10:30<br>10:30<br>10:30<br>10:30<br>10:30<br>11:00                                                                                                    |                   |
|                                                                                                    |                   |
| For Help, press F1 [T0207 [CHANNONC2 ] Wednesday, February 2                                                                                                    | /, 2013  10:18 // |

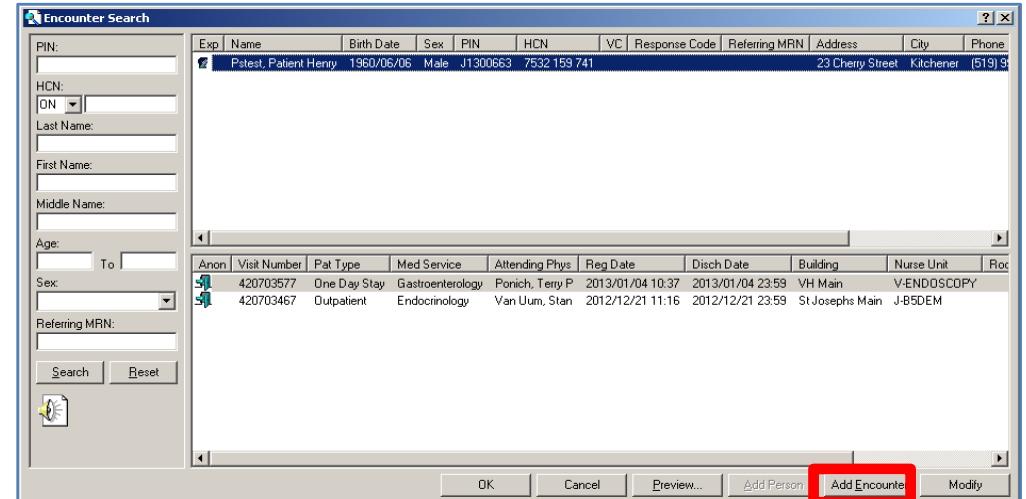

The **Encounter Search** window will open with the patient name highlighted.

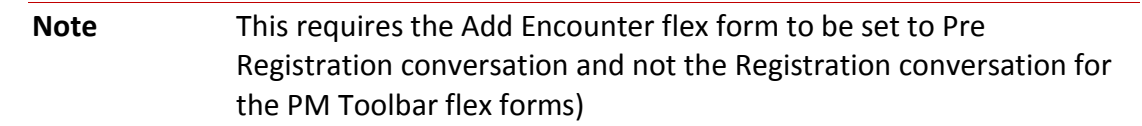

4. Click on the Add Encounter button to launch the **Pre Registration** conversation.

#### The Pre-Registration Conversation will launch

| PreRegistration                  |                                      |                                        |                                       |                                                 |                     |                   | _ 8                       |
|----------------------------------|--------------------------------------|----------------------------------------|---------------------------------------|-------------------------------------------------|---------------------|-------------------|---------------------------|
| Last Name<br>CMShari             | First Name<br>Test Many              | Middle Name                            | PIN<br>1184 24 56                     | Bith Date<br>1945/02/02                         | Age<br>68Y          | Sex<br>Female     | Visit Number<br>420704679 |
| Patient Type<br>PreReg Inpatient |                                      |                                        |                                       |                                                 |                     |                   |                           |
| Street Address<br>1 Way st       | Street Address Line 2                | City<br>Jondon                         | Province<br>Ontario <u>v</u>          | Postal Code<br>n3n3n3                           | Country<br>Canada 💌 | Home Phone Number | Home Phone Extension      |
| Work Phone Number                | Work Phone Extension                 | Alternate Phone Number                 | Alternate Phone Extension             |                                                 |                     |                   |                           |
| Admitting Physician              | Attending Physician<br>Gurr, Kevin R | Medical Service<br>Orthopaedic Surgery | Referring Physician<br>Cejic, Sonny S | Reason for Visit<br>Dne Number admit for VH Sce |                     |                   |                           |
| Pre-Reg Date                     | Pre-Reg Time                         | Encounter Status                       | Estimated Arrive Date                 | Estimated Arrive Time                           |                     |                   |                           |

- 5. Select the appropriate Pre-Reg **patient type** and complete the required fields shown above.
- 6. Click **OK** to save the registration.

Pre-Registration is now complete. The patient now has a visit number and a PIN if they did not have one before. Orders can be activated at any time on this visit and documentation added.

## CHECKING INTO THE PRE-REGISTRATION ENCOUNTER

When the patient arrives the Pre Registration needs to be attached to the appointment and completed by using the Modify button in the Check In window.

- 1. Highlight the patient in the scheduling appointment book or on the appointment inquiry list.
- 2. Right click and select check in or click on the check in icon. *The Check In dialog box is displayed*.

| 🖰 Check In         |                                                                                 |                                                    | <u>? ×</u>                        |
|--------------------|---------------------------------------------------------------------------------|----------------------------------------------------|-----------------------------------|
| Name: Logan, Marth | ia Lynn                                                                         | MRN: 1184 22 79;RL6.<br>Age: 61 Years              | DOB: 1951/09/13<br>Gender: Female |
| Cogan, Martha Lynn | General       Summary       Details       Orders       Guidelines         Date: | s Notification Conversation Time: 2014 View Modify | Summaries Itineraries I           |
|                    |                                                                                 |                                                    | OK Cancel                         |

3. Click on Set Enc.

The Encounter Selection dialog box is displayed.

| ľ | Encounter    | Selection        |                    |            |             |            |                     | <u>? ×</u>        |
|---|--------------|------------------|--------------------|------------|-------------|------------|---------------------|-------------------|
| 1 | Visit Number | Enc Type         | Disch Date         | Admit Type | Facility    | Nurse Unit | Encounter Prsnl     | Provider Name     |
|   | 420703444    | Inpatient        |                    | Elective   | LHSC-VC     | V-B92      | Attending Physician | Test, Doc         |
|   | 420703230    | Inpatient        | 2012/12/16 - 10:36 | Emergency  | LHSC-UC     | U-5CCU     | Attending Physician | Test, Doc         |
|   | 420703224    | Emergency        | 2012/12/11 - 08:00 |            | LHSC-VC     | V-AED      | Attending Physician | Test, Doc         |
|   | 420699541    | Outpatient       | 2012/03/26 - 23:59 |            | RMHC-LONDON | RL-SAL AMB | Attending Physician | Bush, Haydn       |
|   | 420704774    | PreReg Inpatient |                    |            | LHSC-VC     | VC Main OR | Attending Physician | Bertrand, Monique |
|   |              |                  |                    |            |             |            |                     |                   |
|   |              |                  |                    |            |             |            |                     |                   |
|   |              |                  |                    |            |             |            |                     |                   |
|   |              |                  |                    |            |             |            |                     |                   |
|   |              |                  |                    |            |             |            |                     |                   |
|   |              |                  |                    |            |             |            |                     |                   |
|   |              |                  |                    |            |             |            |                     |                   |
|   |              |                  |                    |            |             |            |                     |                   |
|   |              |                  |                    |            |             |            |                     |                   |
|   | •            |                  |                    |            |             |            |                     | •                 |
| 1 |              |                  |                    |            |             |            |                     |                   |
|   |              |                  |                    |            |             | Modify     | Add Enc OK          | Cancel            |
|   |              |                  |                    |            | -           |            |                     |                   |

4. Highlight the Pre-Registration encounter (denoted by **PreReg Inpatient** in **Enc Type** column) and click **OK**.

| General       Summary       Details       Orders       Guidelines       Notification       Conversation Summaries       Itineraries       I I         B       OR Oncology       Date:       Time:       2014       Image: Time:       2014       Image: Time:       2014       Image: Time:       2014       Image: Time:       Image: Time:       2014       Image: Time:       Image: Time:< | ®Check In<br>Name: Logan, Marth                            | a Lynn                                                                                                    | MRN: 1184 22 79;RL6.<br>Age: 61 Years            | <u>?</u> ×<br>DOB: 1951/09/13<br>Gender: Female |
|----------------------------------------------------------------------------------------------------|------------------------------------------------------------|----------------------------------------------------------------------------------------------------|--------------------------------------------------|-------------------------------------------------|
|                                                                                                    | □-€       Logan, Martha Lynn         ⊡-◆       OR Oncology | General Summary Details Orders Guideline: Date: 2013/02/27 Tracking Location: (None> Comments: Person Name Enc Type Logan, Martha Lynn PreReg Inpatient Guar Pmt Enc Pmt Request Information Medical Record Requeste: No Status of Medical Record Request: | Notification Conversation Time: 2014 View Modify | Summaries Itineraries I                         |

The Check In dialog box is displayed.

Click the Modify button to launch the Registration conversation and complete the registration.
 Once you click on OK after completing the registration conversation, the appointment will be checked in (turn green) and the window will close.

Note: If a specific patient appointment will require all patients to have a Pre-Reg in order to place and activate orders prior to the patient being registered, then that appointment type can have the Pre Registration attached to the appointment.
 This will prompt the user to add the Pre-Reg when confirming the appointment and will attach that encounter to the scheduled appointment automatically.
 This type of set up will also fill in the Estimated Date and Time and will update this date and time if the appointment needs to be rescheduled.

## **CREATING A PRE-REGISTRATION ATTACHED TO A SCHEDULED APPOINTMENT**

This is for appointments that require the completion of a Pre-Registration as part of the appointment scheduling process.

 Start the scheduling process as usual selecting the date and time of the appointment. Click **Confirm** and **OK**.

Because the Pre-Registration is attached to the appointment type, once you click **Confirm**, the **Encounter Selection** dialog box opens

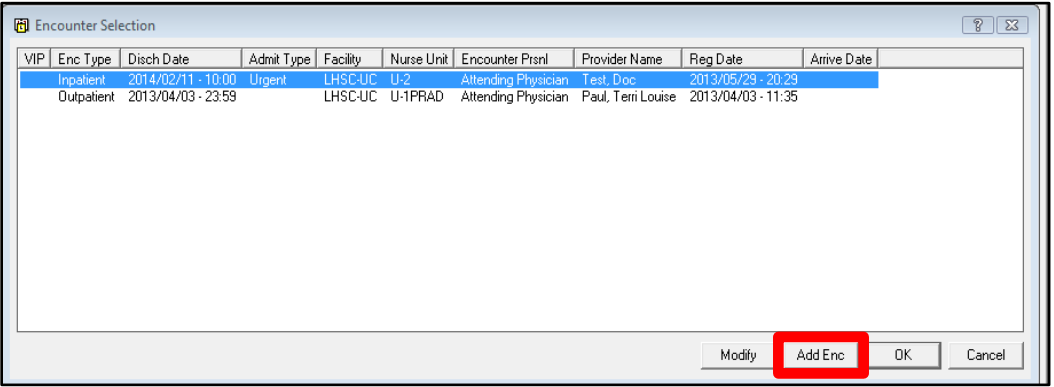

### 2. Click Add Enc to add the Pre-Registration.

The Pre-Registration dialog box opens.

| C PreRegistration                      |                                   |                                   |                       |                                     |                        |                           |
|----------------------------------------|-----------------------------------|-----------------------------------|-----------------------|-------------------------------------|------------------------|---------------------------|
| Last Name<br>Hugo                      | First Name<br>PreRegistration     | Middle Name                       | PIN<br>1187 03 78     | Birth Date                          | Age<br>35Y             | Sex<br>Female             |
| Visit Number<br>422349880              | Patient Type<br>PreReg Outpatient |                                   |                       |                                     |                        |                           |
| Street Address<br>100 Main St          | Street Address Line 2             | City<br>London                    | Province<br>Ontario   | Postal Code<br>N6K0C3               | Country<br>Canada 🗸    |                           |
| Primary Phone Number<br>[519] 111-3333 | Primary Phone Extension           | Call Instruction<br>Primary Phone | Work Phone Number     | Work Phone Extension                | Alternate Phone Number | Alternate Phone Extension |
| Admitting Physician                    | Attending Physician               | Medical Service                   | Referring Physician   | Reason for Visit<br>testing Pre Reg |                        |                           |
| Building<br>UH Main                    | Nurse/Ambulatory                  |                                   |                       |                                     |                        |                           |
| Pre-Reg Date                           | Pre-Reg Time                      | Encounter Status                  | Estimated Arrive Date | Estimated Arrive Time               |                        |                           |
|                                        |                                   |                                   |                       |                                     |                        |                           |
|                                        |                                   |                                   |                       |                                     |                        | OK Cancel                 |

Note You must have changed your scheduling settings in order to have this conversation open instead of the regular registration conversation.

If you do not see Pre-Registration in the top left corner of the window, cancel and refer to the Scheduling Preferences document to change your settings.

 Complete the mandatory fields ensuring that Pre-Registration Outpatient or Pre-Registration One Day Stay is selected from the the Patient Type dropdown list.

- 4. Click **OK** to save the registration and complete the Confirm process.
- 5. The appointment will be confirmed and blue. To view the encounter, double click on the appointment. The encounter information will be in the center of the Appointment View window as shown below.

| Appointment View                                                                                                    | ×   |  |  |  |  |  |
|----------------------------------------------------------------------------------------------------|-----|--|--|--|--|--|
| General Event Details Resources Action History Action Details HCV Orders Warnings Recurring Series Protocol Components Instructions                                | • • |  |  |  |  |  |
| Appointment information<br>Appointment Type: Admission - Inpatient (via Clinic first)<br>Scheduled as: Admission - Inpatient (via Clinic first)<br>Location: U-ADT |     |  |  |  |  |  |
| VIP Person Name Enc Type Visit Number MDH Code HCN VC Reg Date Disch Date Building Nurse Unit Med Servic                                                           | e   |  |  |  |  |  |
| Hugo, PreHegistration PreHeg Uutpatient 422343880 UH Main U-AD1 Cardiology                                                                                         |     |  |  |  |  |  |
| ۲ ( III )                                                                                                    | •   |  |  |  |  |  |
| Current state information                                                                                                    | =   |  |  |  |  |  |
| State: Confirmed                                                                                                    |     |  |  |  |  |  |
| By: Channon, Carrie Ann 2014/03/07 17:16                                                                                                    |     |  |  |  |  |  |
| Medical Record Requested: No                                                                                                    |     |  |  |  |  |  |
| Status of Medical Record Request:                                                                                                    |     |  |  |  |  |  |
|                                                                                                    | - 1 |  |  |  |  |  |
| Cic                                                                                                    | se  |  |  |  |  |  |